## หนังสือที่มีผู้จอง จะปรากฏข้อความคำว่า Hold ในช่องแสดงสถานภาพของ หนังสือ (Status) ซึ่งกรณีนี้ผู้ที่ยืมหนังสือดังกล่าวจะไม่สามารถยืมต่อ (Renew) ได้

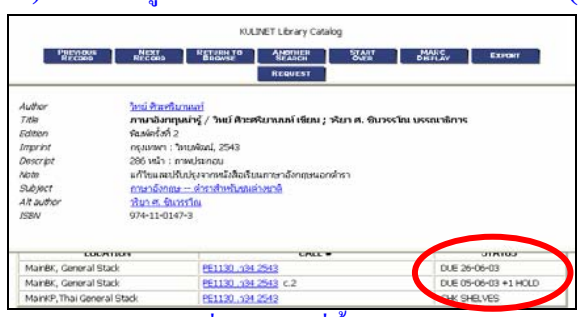

8 งานบริการขึม-คืน จะเก็บหนังสือที่มีผู้จองไว้ที่ชั้นหนังสือจองเป็นเวลา 3 วัน หากผู้จอง หนังสือนั้นไม่มาติดต่อขืมภายในเวลาดังกล่าว จะถือว่าสละสิทธิ์ในการจองหนังสือนั้น บรรณารักษ์จะทำการยกเลิกกำสั่งจองดังกล่าวและเจ้าหน้าที่จะได้นำหนังสือไปจัดขึ้นชั้น ปกติต่อไป ในการตรวจสอบว่าหนังสือที่จองไว้นั้น ได้มีการนำมาคืนหรือยัง สามารถดูได้ จากสถานภาพของหนังสือ (Status) หากปรากฏสถานภาพเป็น ON HOLDSHELF หมายถึงหนังสืออยู่ที่ชั้นหนังสือจอง และผู้จองสามารถติดต่อขอขืมหนังสือเล่มนั้นๆได้

| luthor                                  | Zettli, Nouredine                                                 |                                                      |                                       |  |  |
|-----------------------------------------|-------------------------------------------------------------------|------------------------------------------------------|---------------------------------------|--|--|
| Title                                   | Quantum mechanics : concepts and applications / Nouredine Zettili |                                                      |                                       |  |  |
| Imprint                                 | Chichest                                                          | Chichester : Wiley, c2001                            |                                       |  |  |
| Descript                                | 649 p. :                                                          | 649 p. : ill                                         |                                       |  |  |
| Subject                                 | Quantun                                                           | Quantum theory                                       |                                       |  |  |
| ISBN                                    | 0-471-48944-1 (pbk.)                                              |                                                      |                                       |  |  |
|                                         |                                                                   |                                                      |                                       |  |  |
| LOG                                     | CATION                                                            | CALL #                                               | STATUS                                |  |  |
| LOC<br>MainBK, Genera                   | CATION<br>al Stack                                                | CALL #                                               | STATUS<br>CHK SHELVES                 |  |  |
| LOC<br>MainBK, Genera<br>MainBK, Genera | CATION<br>al Stack<br>al Stack                                    | CALL #<br>QC174.12.247 2001<br>QC174.12.247 2001 c.2 | STATUS<br>CHK SHELVES<br>ON HOLDSHELF |  |  |

## **การจองหนังสื**อผ่านเวบห้องสมุด

1. สืบค้นหนังสือจากฐานข้อมูลทรัพยากรห้องสมุด ( WebOPAC) ที่

## http://intanin.lib.ku.ac.th/

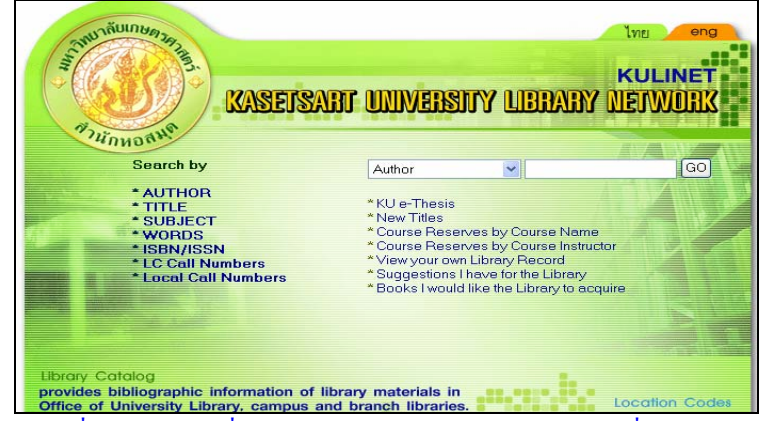

 หนังสือที่สามารถใช้คำสั่งจอง (Request) ได้ต้องเป็นหนังสือที่มีผู้ขึ้มแล้วเท่านั้น โดยสังเกตได้จากช่องสถานภาพของหนังสือ (Status) จะปรากฏกำว่า Due... ซึ่งหมายถึงวันกำหนดส่ง ดังตัวอย่าง

| Title<br>Edition<br>Imprint<br>Descript<br>Note<br>Subject<br>Alt author<br>ISBN | <u>วทย งาะหรับ:</u><br>ภาษาอังเกม<br>พิมพ์ครั้งที่ 2<br>กรุงเทพฯา : วิษ<br>286 หน้า : ภา<br>286 หน้า : ภา<br>มายาอังกณ <u>ะ</u><br>ภาษาอังกณะ<br><u>วริบา ศ. อินวร</u><br>974-11-0147 | <u>แนง</u><br>น่ารู้ / <b>วิทย์ คิวะศริยานนท์ เขียน ; วริยา ศ. ชินวร</b><br>เขพัฒน์, 2543<br>พประกอบ<br>ปรุงจากหนังสือเรียนภาษาอังกฤษนอกต่ารา<br> | รรโณ บรรณาธิการ              |
|----------------------------------------------------------------------------------|----------------------------------------------------------------------------------------------------|----------------------------------------------------------------------------------------------------|------------------------------|
|                                                                                  |                                                                                                    |                                                                                                    |                              |
| LC                                                                               | CATION                                                                                                    | CALL #                                                                                                    | STATUS                       |
| LC<br>MainBK, General                                                            | ICATION<br>Stack                                                                                                    | CALL #<br>PE1130 .134 2543                                                                                                    | DUE 26-06-03                 |
| LC<br>MainBK, General<br>MainBK, General                                         | CATION<br>Stack<br>Stack                                                                                                    | CALL #<br>PE1130 .134 2543<br>PE1130 .134 2543 c.2                                                                                                | DUE 26-06-03<br>DUE 05-06-03 |

## 3. เมื่อต้องการจองหนังสือ คลิกที่คำว่า **REQUEST**

| KULINET Library Catalog                                                                    |                                                                                                    |                                                                                                  |                                                            |                                 |                 |     |
|--------------------------------------------------------------------------------------------|----------------------------------------------------------------------------------------------------|--------------------------------------------------------------------------------------------------|------------------------------------------------------------|---------------------------------|-----------------|-----|
| RECORD                                                                                     | NEXT<br>RECORD                                                                                                    | RETURN TO<br>BROWSE                                                                              | SEARCH<br>REQUEST                                          | START<br>OVER                   | MARC<br>DISPLAY | EX  |
| Author<br>Title<br>Edition<br>Imprint<br>Descript<br>Note<br>Subject<br>Alt author<br>ISBN | <u>วิทย์ ศิวะสริยามนะ</u><br>ภาษาอังกฤษม่าฯ<br>พิมพ์ครั้งที่ 2<br>กรุงเทพฯ : วิทยพ์<br>286 หน้า : ภาพป<br>ถาษาอังกระ– ร<br><u>วริยา ส. ซินวรรโถ</u><br>974-11-0147-3 | <u>บ้</u><br>เัฒน์, 2543<br>ระกอบ<br>มจากหนังสือเรียนะ<br><del>กราสำหรับชนต่าง</del><br><u>แ</u> | บ <b>านนห์ เขียน ; ว</b><br>กาษาอังกฤษนอกจ<br><u>หลาติ</u> | <b>ริยา ศ. ชินวรร</b> า<br>กำรา | โณ บรรณาธิการ   |     |
| LOCATION CALL # 5                                                                          |                                                                                                    |                                                                                                  |                                                            |                                 | TA              |     |
| MainBK, General Stack                                                                      |                                                                                                    | PE1130 .534 25                                                                                   | 543                                                        |                                 | DUE 26-06-      | -03 |
| MainBK, General Stack                                                                      |                                                                                                    | PE1130 .534 25                                                                                   | 543 c.2                                                    |                                 | DUE 05-06-      | -03 |

4. พิมพ์ชื่อผู้ต้องการจอง พร้อมเลขบาร์ โค้คในบัตรนิสิต บัตรข้าราชการ หรือ บัตรประจำตัวบุคลากรที่ใช้ในการยืมหนังสือ แล้วคลิกที่ Submit above information

|                                         | KULINET Library Catalog                                       |
|-----------------------------------------|---------------------------------------------------------------|
| Requesting ภาษาอังกฤษน่ารู้ / วิทย์ ศิว | ะศริยานนท์ เขียน ; วริยา ศ. ชิน                               |
| Please enter the following information: |                                                               |
|                                         | For example, type "Jane Smith" and then press the RETURN key. |
| Your Name:                              | พูลสุข                                                        |
|                                         | For example, type "20418" and then press the RETURN key.      |
| Barcode                                 |                                                               |
| Submit above information                |                                                               |
| START<br>OVER                           |                                                               |

 กรณีหนังสือที่ต้องการมีหลายฉบับ (Copy) ที่มีการยืมออก จะปรากฏ ข้อความให้เลือกว่าต้องการจองฉบับใด ซึ่งโดยทั่วไปมักจะจองฉบับที่กำหนดกืนเร็วที่สุด หรือฉบับที่มีในห้องสมุดคณะ หรือสถาบันที่ตนเองสะดวกในการติดต่อมากที่สุด ดลิก เลือกฉบับที่ต้องการจอง แล้วคลิกที่ Request Selected Item

|   | KULINET Library Catalog                                                |                            |                       |              |  |  |
|---|------------------------------------------------------------------------|----------------------------|-----------------------|--------------|--|--|
|   | START<br>OVER                                                          |                            |                       |              |  |  |
|   | Requesting ภาษาอังกฤษน่ารู้ / วิทย์ ศิวะศริยานนท์ เขียน ; วริยา ศ. ชิน |                            |                       |              |  |  |
|   | Choose one item from the list below:                                   |                            |                       |              |  |  |
|   |                                                                        | LOCATION                   | CALL #                | STATUS       |  |  |
|   | 0                                                                      | MainBK, General Stack      | PE1130 .034 2543      | DUE 26-06-03 |  |  |
|   | 0                                                                      | MainBK, General Stack      | PE1130 .534 2543 ic.2 | DUE 05-06-03 |  |  |
| 7 | 0                                                                      | MainKP, Thai General Stack | PE1130 .າ34 2543      | CHK SHELVES  |  |  |
|   | REC                                                                    | DUEST SELECTED ITEM        |                       |              |  |  |
|   |                                                                        |                            |                       |              |  |  |

6. ระบบจะจึ้นข้อความบอกให้ทราบว่าขั้นตอนการจองเรียบร้อยแล้ว

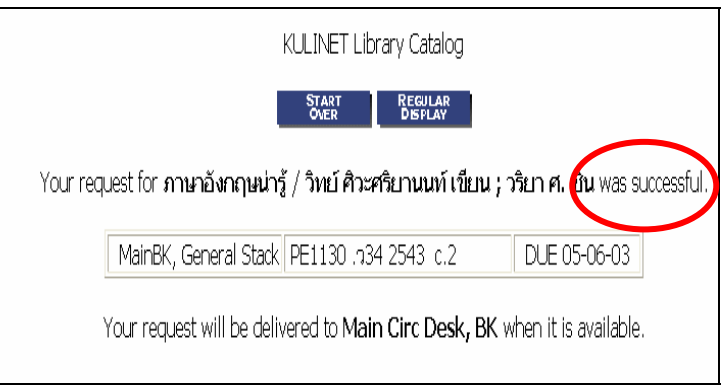